## View and Download a Position Description

| When to use      | Use this guide when you need to view or download a position description.                                                                                                    |
|------------------|----------------------------------------------------------------------------------------------------|
| Before you begin | Ensure you have the position number(s) of the position descriptions you want to view or download.                                                                                                    |
|                  | <b>Note:</b> Employees cannot download their own position descriptions. This task must be completed by a manager, payroll coordinator, or department Human Resources contact.                                                          |
| References       | The position description displays fields as they are on the <u>Create Position</u> and <u>Maintain Position</u> forms. If updates need to be made to the position description, refer to HR Compensation's <u>process</u> for updating. |

## View and Download a Position Description: Step-by-Step

| Step | Action                                                                                                    |                              |  |  |  |
|------|----------------------------------------------------------------------------------------------------|------------------------------|--|--|--|
| 1    | Log into BUWorks using your BU login and Kerberos password at the following URL: <u>https://ppo.buw.bu.edu</u>                                                                                                    |                              |  |  |  |
| 2    | IF your role is                                                                                                    | THEN click the               |  |  |  |
|      | Manager                                                                                                    | Manager Self Service tab.    |  |  |  |
|      | Payroll Coordinator                                                                                                    | Payroll Coordinator tab.     |  |  |  |
| 3    | Click the <b>Organization heading</b> on the ribbon directly below your Manager Self-Service or Payroll Coordinator tab.<br><b>Magnetize Result:</b> A new window opens titled "Complete Position Description".                                                                                        |                              |  |  |  |
| 4    | IF you want to view                                                                                                    | THEN                         |  |  |  |
|      | Single position description                                                                                                    | Proceed to the next step (5) |  |  |  |
|      | Multiple position descriptions                                                                                                    | Skip to step 6               |  |  |  |
| 5    | between the position descriptions. Depending on the number of position descriptions needed, some people may prefer to obtain them individually instead of as a group.<br>Enter the position number in the first box next to Position then proceed to step 10.<br>Complete position description<br>Menu |                              |  |  |  |
| 6    | Click the icon at the far right of the Position line.                                                                                                    |                              |  |  |  |
|      | Complete position description                                                                                                    |                              |  |  |  |
|      | Menu                                                                                                    |                              |  |  |  |
|      | Selection                                                                                                    |                              |  |  |  |
|      | Position                                                                                                    | to                           |  |  |  |
|      |                                                                                                    |                              |  |  |  |
|      | Search Term                                                                                                    |                              |  |  |  |
|      | <b>Result:</b> A popup window will a                                                                                                    | ippear.                      |  |  |  |

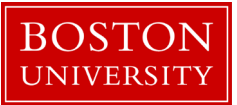

| Step | Action                                                                                                    |
|------|----------------------------------------------------------------------------------------------------|
| 7    | In the popup window, the default tab will be titled "Select Single Values". In this area, you will need to enter each position number in each row or, the easier method, is to copy the position numbers from another application. If you have the position numbers as a list in Word or Excel, copy the list. |
| 8    | Select the "Upload from Clipboard" icon.                                                                                                    |
|      | Multiple Selection for Position ×                                                                                                    |
|      | Select Single Values         Select Ranges         Exclude Single Values         Exclude Ranges                                                                                                    |
|      | S Single value 血                                                                                                    |
|      |                                                                                                    |
|      |                                                                                                    |
|      |                                                                                                    |
|      |                                                                                                    |
|      |                                                                                                    |
|      | · ·                                                                                                    |
|      |                                                                                                    |
|      |                                                                                                    |
|      |                                                                                                    |
|      |                                                                                                    |
|      | <b>Result:</b> The position numbers you copied will be listed in the "Single value" column.                                                                                                    |
| 9    | Click the "Copy" icon.                                                                                                    |
|      | Multiple Selection for Position ×                                                                                                    |
|      | Select Single Values Select Ranges Exclude Single Values Exclude Ranges                                                                                                    |
|      | S Single value                                                                                                    |
|      |                                                                                                    |
|      |                                                                                                    |
|      |                                                                                                    |
|      |                                                                                                    |
|      |                                                                                                    |
|      |                                                                                                    |
|      |                                                                                                    |
|      | <b>Result:</b> The popup window will close and populate the Position field on the home screen.                                                                                                    |

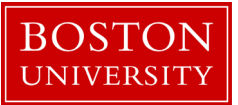

| Step | Action                                                                                                    |  |  |  |  |  |
|------|----------------------------------------------------------------------------------------------------|--|--|--|--|--|
| 10   | Change the Reporting Period to the time period for which you want the position description. The selection "Today" will provide you with the current position. This is the most common need.                                                                                                    |  |  |  |  |  |
|      | Complete position description                                                                                                    |  |  |  |  |  |
|      | Menu 🖌 🗸 🖌 💭 🖉 😓 🖉 🖆 🚺                                                                                                    |  |  |  |  |  |
|      | Selection                                                                                                    |  |  |  |  |  |
|      | Position 🗗 to 🛃                                                                                                    |  |  |  |  |  |
|      | Search Term                                                                                                    |  |  |  |  |  |
|      |                                                                                                    |  |  |  |  |  |
|      | Reporting period                                                                                                    |  |  |  |  |  |
|      | Today     All                                                                                                    |  |  |  |  |  |
|      | Current month Past Key date                                                                                                    |  |  |  |  |  |
|      | Current Year Future Other period                                                                                                    |  |  |  |  |  |
| 11   | Click the "Execute" icon at the top of the screen.                                                                                                    |  |  |  |  |  |
|      | Complete position description                                                                                                    |  |  |  |  |  |
|      | Complete position description                                                                                                    |  |  |  |  |  |
|      |                                                                                                    |  |  |  |  |  |
|      | <b>Result:</b> The position description will appear.                                                                                                    |  |  |  |  |  |
|      | <b>Note:</b> There may be instances where the position description is blank. If you know the position description exists in SAP but it does not display here email <u>hrsys@bu.edu</u> with the position number and a description of the problem. A change will need to be made in the backend before |  |  |  |  |  |
|      |                                                                                                    |  |  |  |  |  |
|      |                                                                                                    |  |  |  |  |  |
|      | the position description can be displayed here.                                                                                                    |  |  |  |  |  |
| 12   | On the ribbon at the top of the screen, click "Menu".                                                                                                    |  |  |  |  |  |
|      | <b>Result:</b> A dropdown will appear.                                                                                                    |  |  |  |  |  |
| 13   | IF you want to THEN                                                                                                    |  |  |  |  |  |
|      | Download the position description Proceed to the next step (14)                                                                                                    |  |  |  |  |  |
|      | Print the position description (PDF) Skip to step 17                                                                                                    |  |  |  |  |  |
| 14   | Go to "List" then "Download".                                                                                                    |  |  |  |  |  |
|      | <b>Result:</b> A popup will appear.                                                                                                    |  |  |  |  |  |

| Step | Action                                                                                                    |                                                             |  |  |  |
|------|----------------------------------------------------------------------------------------------------|-------------------------------------------------------------|--|--|--|
| 15   | Select the format in                                                                                                    | which you want the position description.                    |  |  |  |
|      |                                                                                                    |                                                             |  |  |  |
|      | Unconverted                                                                                                    | Simple txt file                                             |  |  |  |
|      | Text with Tabs                                                                                                    | A file that will open in Notepad but can be opened in Excel |  |  |  |
|      | Rich Text Format                                                                                                    | A file that will open in Word                               |  |  |  |
|      | HTML Format                                                                                                    | .html file opens in your browser                            |  |  |  |
|      | In the clipboard                                                                                                    | No file download – the description will copy to your        |  |  |  |
|      |                                                                                                    | clipboard to paste into the document of your choice         |  |  |  |
| 16   | <ul> <li>Click the green checkmark in the bottom right of the popup box.</li> <li>Note: Some of the options require an additional step. If this is the case, a popup box Position Description will appear. Simply type in what you want the name of your file to b the file extension (<i>e.g.</i>, .txt) and then click Generate.</li> </ul> |                                                             |  |  |  |
|      | Position Descr                                                                                                    | ption ×                                                     |  |  |  |
|      | File Name                                                                                                    | test.txt                                                    |  |  |  |
|      | Encoding                                                                                                    |                                                             |  |  |  |
|      | <b>V <i>Result:</i> Your do</b>                                                                                                    | Generate Replace Extend X                                   |  |  |  |
| 17   | Go to "List" then "Print".                                                                                                    |                                                             |  |  |  |
|      | Result: A popup                                                                                                    | will appear.                                                |  |  |  |
| 18   | Change Output Dev                                                                                                    | vice from LOCL to PDF1.                                     |  |  |  |
|      | Print Screen Li                                                                                                    | st ×                                                        |  |  |  |
|      | Output Device                                                                                                    | LOCL                                                        |  |  |  |
|      | Number of Copie                                                                                                    | s 1                                                         |  |  |  |
| 19   | Click the green che                                                                                                    | ckmark in the bottom right of the popup box.                |  |  |  |
|      | <b>Result:</b> A new window will appear with the message "The formatted data will be displayed in this window; wait and do not close the window".                                                                                                    |                                                             |  |  |  |
| 20   | The second window now displays the position description for you to print or download.                                                                                                    |                                                             |  |  |  |